Login / Register

# **CARSI User Visiting Guide (Wiley)**

Step 1: Go to <a href="https://onlinelibrary.wiley.com">https://onlinelibrary.wiley.com</a> and click "Login/Register"

#### Wiley Online Library

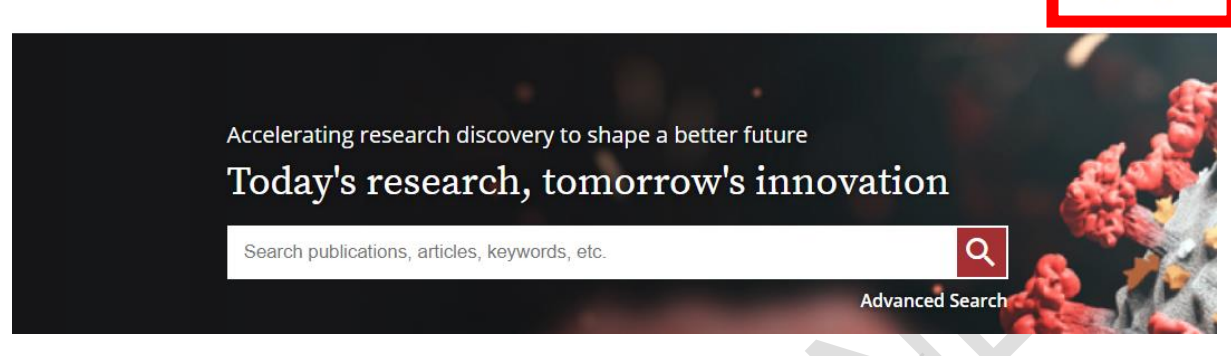

### Step 2: Click "INSTITUTIONAL LOGIN"

| Wiley Online Library                      | Wiley Online Library                                                                                                    | ×                     | Login / Register         |
|-------------------------------------------|----------------------------------------------------------------------------------------------------|-----------------------|--------------------------|
| Acceleratir<br><b>Today</b><br>Search pub | Log in to Wiley Online Library<br>Email or Customer ID<br>Enter your email<br>Password<br>Enter your password<br>Forgot password? | /<br>Log In           | ion<br>R<br>anced Search |
|                                           | NEW USER >                                                                                                    | INSTITUTIONAL LOGIN > |                          |
|                                           |                                                                                                    |                       |                          |

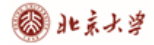

## Step 3: Select "China CERNET Federation"

| stitutional Login |                                                         |  |
|-------------------|---------------------------------------------------------|--|
|                   |                                                         |  |
|                   | OpenAthens                                              |  |
|                   | Log in with Shibboleth                                  |  |
|                   | Federation                                              |  |
|                   | Select your region or federation                        |  |
|                   | COFRe - Comunidad Federada REUNA (Chile)                |  |
|                   | Canadian Access Federation                              |  |
|                   | China CERNET Federation                                 |  |
|                   | China Science and Technology Network                    |  |
|                   | Czech academic identity federation eduiD.cz             |  |
|                   | French universities and grandes ecoles (CRU Federation) |  |
|                   | German Higher Education (DFN-AAI)                       |  |
|                   | Hellenic Academic Libraries Link (HEAL-Link)            |  |
|                   | Hungarian Research and Educational Federation (HREF)    |  |
|                   |                                                         |  |
|                   |                                                         |  |
|                   |                                                         |  |
|                   |                                                         |  |
|                   |                                                         |  |
|                   |                                                         |  |

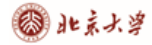

#### Step 4: Find and click your institution name

| OpenAthens                                                                                                    |                        |  |
|----------------------------------------------------------------------------------------------------|------------------------|--|
| Log in with Shibboleth                                                                                                    |                        |  |
| Federation                                                                                                    |                        |  |
| China CERNET Federation                                                                                                    | ~                      |  |
| Select your institution                                                                                                    |                        |  |
| <ul> <li>Beijing Normal University</li> <li>CUHK-Shenzhen</li> <li>Dalian Medical University</li> <li>EAST CHINA NORMAL UNIVERSITY</li> <li>Hunan University</li> <li>Jinan University</li> <li>Jinan University of Science and Te</li> <li>Peking University</li> <li>Shanghai Jiao Tong University</li> <li>Shenyang Agricultural University</li> <li>Shenzhen University</li> <li>Tsinghua University</li> <li>University of Science and Technology</li> <li>Zhejiang University</li> </ul> | chnology<br>y of China |  |
|                                                                                                    |                        |  |